# 地盤保証 改良工事・相見積もり操作ガイド

2024年9月 一般社団法人住宅技術協議会 取次機関

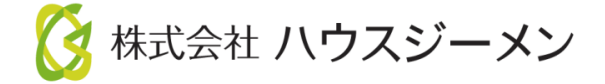

### 目次

### 各項目をクリックすると、該当ページへ飛びます。

| <u>申込後の調査・改良情報の確認</u>            | P2~6 |
|----------------------------------|------|
| ▲北古大市北沙市大坦人                      |      |
| ◆                                |      |
| <u>改良工事会社が決まっている場合(改良工事会社決定)</u> | P8   |
| 改良工事会社が決まっていない場合(一括見積依頼)         | P10  |

### ◆一括見積依頼後

| <br>P14 |
|---------|
| <br>P15 |
| <br>P16 |
| <br>P17 |
| <br>P18 |
| <br>P19 |
|         |

### ◆参老資料

| <u>地盤保証のフロー(改良工事ありの場合)</u> | P21 |
|----------------------------|-----|
| <u> 改良工事一括見積システムフロー</u>    | P22 |
| <u>地盤判定書·保証書</u>           | P23 |

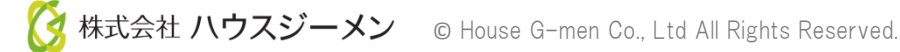

### 調査・改良情報 ①地盤情報の確認

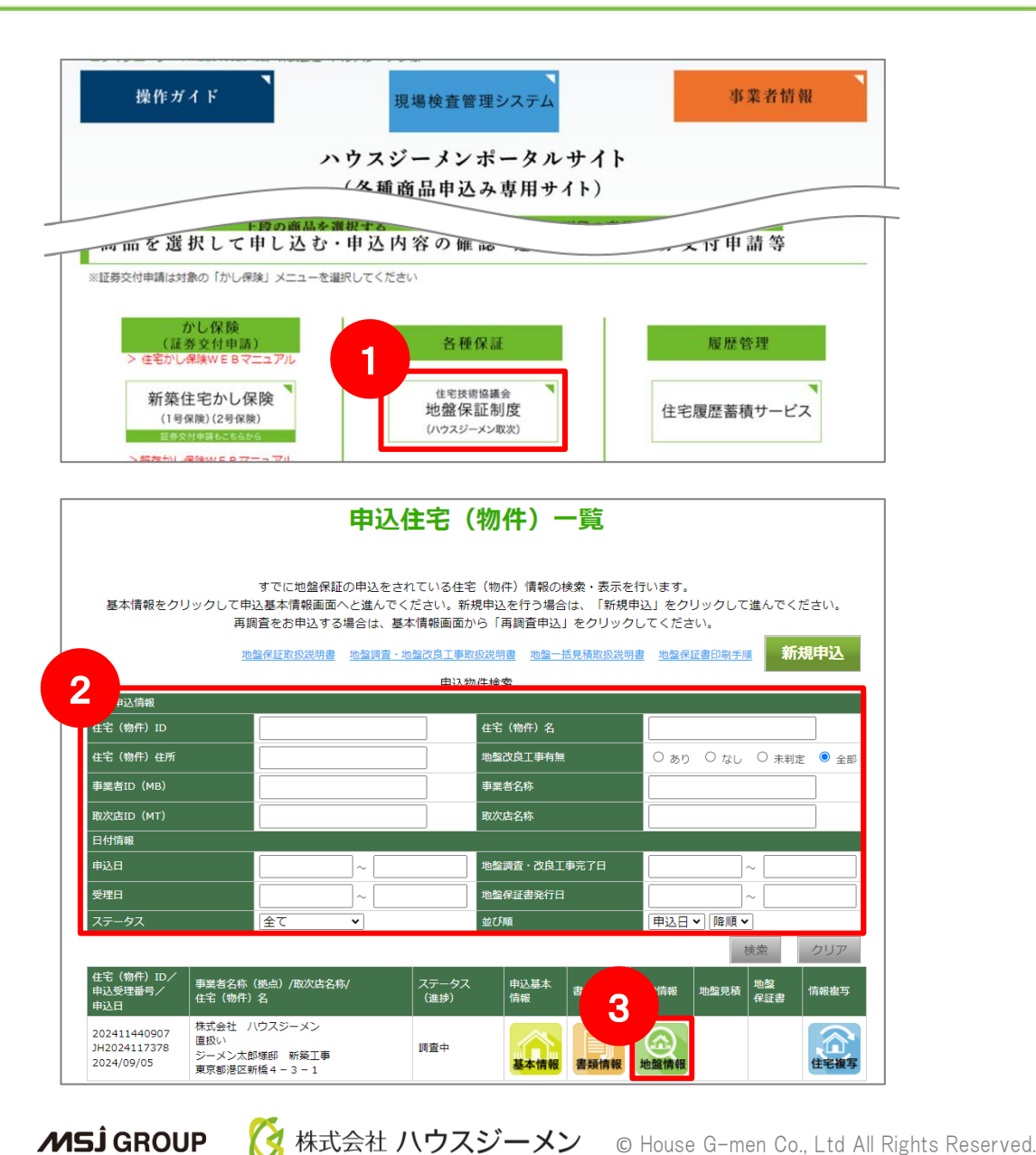

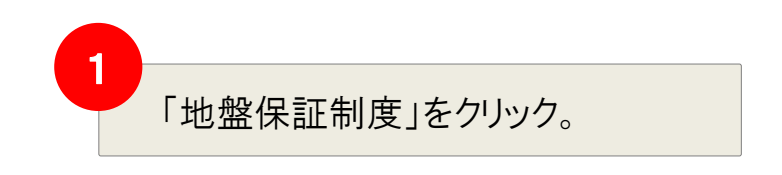

物件名等で該当物件を検索。

2

3

該当物件の「地盤情報」アイコンをク リック。

本ページからは、下記などが確認・実施できます。

- 調査会社の連絡先等の確認
- ・調査データ・地盤判定書・調査報告書
   等の確認
- ・改良工事「有」の場合のお手続き

Confidential<sup>2</sup>

## 調査・改良情報 ②詳細情報

| An OLSEAN:         An OLSEAN:         An OLSEAN:         An All of a TEST DATA DE LA CARAO           108-10         MARIA         0.0.2.98/million         0.0.2.98/million         0.0.2.98/million           101         MARIA         0.0.2.98/million         0.0.2.98/million         0.0.2.98/million           101         MARIA         0.0.2.98/million         0.0.2.98/million         0.0.2.98/million           102         MARIA         MARIA         0.0.2.98/million         0.0.2.98/million           103         MARIA         MARIA         0.0.2.98/million         0.0.2.98/million           103         MARIA         MARIA         0.0.2.98/million         0.0.2.98/million         0.0.2.98/million           104         MARIA         MARIA         MARIA         0.0.2.98/million         0.0.2.98/million         0.0                                                                                                    | 工程名をクリックするとそれぞれのエリアに移動します。<br>物件情報・担当者・調査会社・改良会社の情報が表<br>示されます<br>地盤調査・改良工事管理 基本情報<br>図書一覧 調査会社担当者 地強調査 改良工事担当者 改良工事設計確認 改良工事 |
|----------------------------------------------------------------------------------------------------|----------------------------------------------------------------------------------------------------|
| (4)伯厳     (3)(2)(2)(12)(4)(4)(3)(3)(3)(3)(3)(3)(3)(3)(3)(3)(3)(3)(3)                                                                                                    | 申込日 2024/09/05                                                                                                    |
| Top           地盘调算会社 担当者情報         連修: 遵修調                                                                                                    | 受理日                                                                                                    |
| Kongeneta     Filter     Filter     F | 商品種類地位的時間的電子的電子的電子的電子的電子的電子的電子的電子的電子的電子的電子的電子的電子的                                                                             |
| Text20-4444-4444 Facc20-5555           exblattling eXt1         2024#000/f0000 10:0-04                                                                                                    | 住宅(物件) ID         202411440907                                                                                                |
| 地盤調查必要回書確認 進步:確認中                                                                                                    | 住宅(物件)名     ジーメン太郎様郎 新築工事                                                                                                    |
| 心奈回春た近けする (事実者)                                                                                                    | 住宅(物件)の住所<br>東京都港区新橋4-3-1                                                                                                    |
| オ4 (単化化)           428 (二〇)           27イルを車用 単分されていません           M正記者を送付する(事件自)                                                                                                    | 事業者ID MB2010023432                                                                                                    |
|                                                                                                    | 事業者名 株式会社 ハウスジーメン                                                                                                    |
| 地绘詞音 進捗:調査中                                                                                                    | 事業者住所 東京都港区新橋4-3-1                                                                                                    |
| RAMBAND TATA RAMBAND RAMBAND RAMB                                                                                                    | 取次店ID         MT9999990000                                                                                                    |
| 电压器器器器系统 彩石器器 新花器器 新花器器 新花器 新花器 新花器 新花器 新花器 新花器 新花器                                                                                                    |                                                                                                    |
| 愛達問題を通用してください     ## 個気(Shi)     ## 個気(Shi)     ## 個気(Shi)                                                                                                    |                                                                                                    |
| NEB (1828)                                                                                                    | 文払い方法 パワスジーメン経田                                                                                                    |
| ADMAB INCOME                                                                                                    | 助行建物 ● なし ○ あり                                                                                                    |
|                                                                                                    |                                                                                                    |
| 改良工事時計報話 進歩 :<br>カエキロには4回1967                                                                                                    | ● 立会者 の 入力 ト た 信報 が 表示 さ                                                                                                    |
| d#1#801#800 d#1#85#                                                                                                    |                                                                                                    |
|                                                                                                    | 申込担当者                                                                                                    |
| oastaatiisea (JED)<br>resise (JED)                                                                                                    | 氏名 テスト 担当                                                                                                    |
| 武吉一覧 Top     武吉一覧 Top                                                                                                    | TEL 00-0000-0000                                                                                                    |
|                                                                                                    | メールアドレス1 a@a.com                                                                                                    |
|                                                                                                    |                                                                                                    |

回書一覧 Top

最终遗合判定

MSĴ GROUP

進捗:未承認

## 調査・改良情報 ③提出書類の不備対応

| 地獄調査・改良工事管理 基本情報<br>28-14 REALENE REAR (点)1980年 (点)1980年 (点)1980<br>2004/0005                                                                                                    | ┃ 地盤調査会社 担当者                                                           | 情報 進捗:受注済                                                                                |                                 |
|----------------------------------------------------------------------------------------------------|------------------------------------------------------------------------|------------------------------------------------------------------------------------------|---------------------------------|
| Base         Base           01 0         2001(1400)         2001(1400)           01 0         2001(1400)         2001(1400)           01 0         2001(1400)         2001(1400)           01 0         2001(1400)         2001(1400)           01 0         8020(1400)         2001(1400)           01 0         8020(1400)         2001(1400)           01 0         200         2001(1400)           01 0         010         2001(1400)           01 0         010         2001(1400)           01 0         010         2001(1400)           01 0         010         2001(1400)           01 0         010         2001(1400)           01 0         010         2001(1400)           01 0         010         2001(1400)           01 0         010         2001(1400)           01 0         010         2001(1400)           01 0         010         2001(1400)           01 0         010         2001(1400)           01 0         010         2001(1400)           01 0         010         2001(1400)           01 0         010         2001(1400)           01 0         010 </th <th>地盤調査会社 〕 專業 香1<br/>地盤調査手配日</th> <th>MZ000eigyo01<br/>テスト地盤会社・営業部 江坂<br/>Eメール:<br/>Tel:03-4444-4444 Fax:03-<br/>2024年09月06日 10:44</th> <th>社が確定する<br/>表示されます。   <sup>受注</sup></th> | 地盤調査会社 〕 專業 香1<br>地盤調査手配日                                              | MZ000eigyo01<br>テスト地盤会社・営業部 江坂<br>Eメール:<br>Tel:03-4444-4444 Fax:03-<br>2024年09月06日 10:44 | 社が確定する<br>表示されます。 <sup>受注</sup> |
|                                                                                                    | 地盤調査必要図書確認                                                             | 認 進捗:不備                                                                                  |                                 |
| 現留会社 相当者情報 通修:進伊斯                                                                                                    | 図書種類 ➡ 🚔                                                               | 送信済みファイル名 号 🚖                                                                            | 送信日 🗣 🚖                         |
| EXCEPT         5/-//Coaltra = 4400 - 440 Attime to<br>EX//Si           Tel:0.4444-4444 Fac:0.5555-5555           VM         2024/#09/f00E1 10:44                                                                                                    | 必要図書 [事業者]                                                             | <u>案内図.pdf</u>                                                                           | 2024/09/06 17:26:23             |
| L必要因素確認 進非:確認中                                                                                                    | 必要図書 [事業者]                                                             | 基礎伏図.pdf                                                                                 | 2024/09/06 17:26:23             |
| 1巻と近付する (単余句)                                                                                                    | 必要図書 [事業者]                                                             | 配置図.pdf                                                                                  | 2024/09/06 17:26:23             |
|                                                                                                    | ◎ 必要図書 [事業者]                                                           | 平面図.pdf                                                                                  | 2024/09/06 17:26:23             |
| <br>進捗:調査中                                                                                                    | ~ 不備內容通知 [調査会社]                                                        | <u>案内図・配置図アップロードのお願い.pdf</u>                                                             | 2024/09/06 17:44:16             |
|                                                                                                    | 必要図書を送付する       R=10       不備『調査会社』       補正書『事業者』       必要図書確認日『調査会社』 | 【事業者】<br>1<br>ファイルを選択<br>選択されていません                                                       | 2<br>補正図書を送付する [事業者]            |
|                                                                                                    | R                                                                      | アクションメールにて不住こちらから不備書類をア                                                                  | 備書類の指摘があった場合<br>マプしてください。       |

### 調査·改良情報 ④調査会社の確定·調査書類UP場所

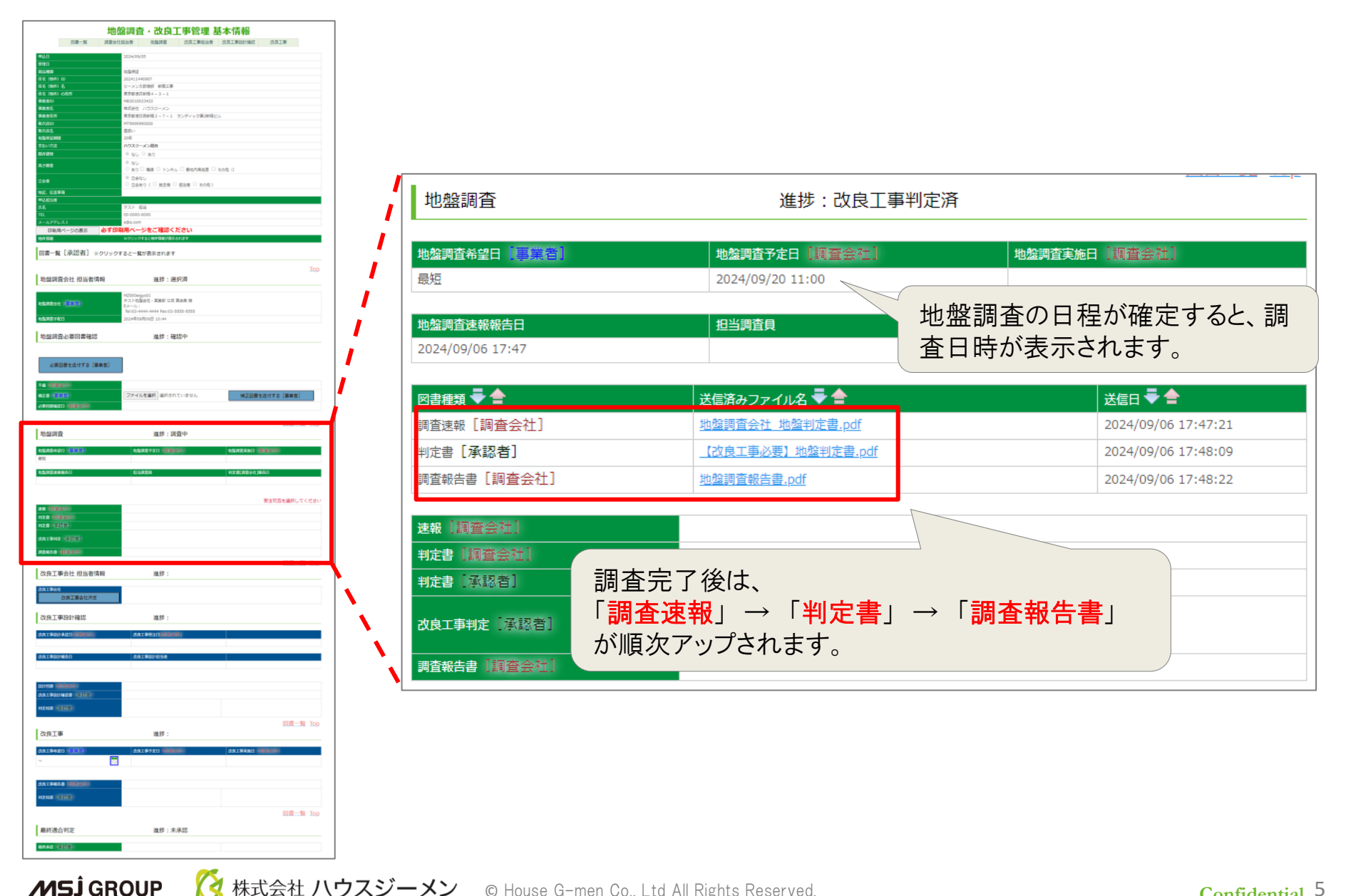

🔇 株式会社 ハウスジーメン 🛛 © House G-men Co., Ltd All Rights Reserved.

Confidential 5

### 調査・改良情報 ⑤改良工事会社の選定・関連書類

| 地盤調査・改良工事管理 基本情報                                                                                                    |                       |                                                                                    |                                  |
|----------------------------------------------------------------------------------------------------|-----------------------|------------------------------------------------------------------------------------|----------------------------------|
| 전문····································                                                                                                    | ↓ 改良工事会社 担当者情報        |                                                                                    |                                  |
|                                                                                                    |                       |                                                                                    |                                  |
| 住宅(物内)名         ジーンン大加級(参加)第           住宅(物内)の規制         東京原香空記紙(4-3-1           金素原約         H80500003492                                                                                                    | 改良工事会社                |                                                                                    |                                  |
| 今末市5         構成会社         パススジーメン           今末市2月         東京市 美工業         東京市 美工業         東京市 美工業           今末市2月         東京市 美工業         フィー1         ランディッグ第2時間ビル           かたのかっ         1000000000000000000000000000000000000                                                                                                    | 改良工事会社決定              | 0 良工事会社の決定や、作                                                                      |                                  |
| Kotatalo     Kotatalo     Kotatalo | =====                 | ┛┛ 見積もりをとることができます                                                                  | -                                |
| 文化50回 ハクスラース5年前<br>高の注意                                                                                                    |                       |                                                                                    | 8                                |
|                                                                                                    | 一括另個依賴                |                                                                                    |                                  |
|                                                                                                    |                       |                                                                                    |                                  |
| K名 ジスト 指導<br>TR. 00-0000-0000<br>メールアドレス1 約4-000                                                                                                    | 改良工事設計確認              | 進捗:                                                                                |                                  |
| 日和国ページの表示 <mark>必ず印刷用ページをご確認ください     やり</mark> 角目     NOソックT&2mm4545787                                                                                                    |                       |                                                                                    |                                  |
| 図書一覧 【承認者】 >クリックすると一覧が表示されます                                                                                                    | 水点工业1011分段白 []的现金分析   | <b>改良工業受注日 (防衛務会社)</b>                                                             |                                  |
| 地盤調査会社 担当者情報 進步:避択酒                                                                                                    |                       |                                                                                    |                                  |
| N2000egye01<br>アストな協会と - 加減が に消 資金資格<br>数メール」                                                                                                    |                       |                                                                                    | 良工事会社がアッフロードし                    |
| No.3-444         Hast 0.2-555-5555           분하운동 10/24         2024#00月06년 10:44                                                                                                    | 改良工事設計報告日             | 成長工事設計担当者 +-                                                                       | 設計図聿を確認することが                     |
| 地論調查必要詞書確認 進捗:確認中                                                                                                    |                       | /_                                                                                 |                                  |
| 必要回春七送付する(華美吉)                                                                                                    |                       | で                                                                                  | きます。                             |
| 14 (0200)                                                                                                    | 設計図書(改良会社)            |                                                                                    |                                  |
|                                                                                                    | 改良工事設計確認書「承認者」        |                                                                                    |                                  |
|                                                                                                    |                       |                                                                                    |                                  |
| 地址時金 進時:調査中<br>和本市440                                                                                                    | 利定結果 (25.68/台)        |                                                                                    |                                  |
| (1) (1) (1) (1) (1) (1) (1) (1) (1) (1)                                                                                                    |                       |                                                                                    |                                  |
|                                                                                                    |                       |                                                                                    | <u> 风表一省 10</u> 0                |
|                                                                                                    | (1) 改良工事              | 進捗:                                                                                |                                  |
| ecta (SISE)                                                                                                    |                       |                                                                                    |                                  |
| алірче (1223)<br>Ярила (1222)                                                                                                    | 改良工事希望日【新新新聞】         | 改良工事予定日【微説意識】 改良工事実施                                                               | 日(改良会社)                          |
| 改良工事会社 担当者情報 進捗:                                                                                                    | ~                     | 1                                                                                  |                                  |
| さたままた社<br>改良工事会社決定                                                                                                    |                       | <u> </u>                                                                           |                                  |
| 改良工事段計確認 進捗:                                                                                                    |                       | $\wedge$                                                                           |                                  |
| 381881186184 381881                                                                                                    | 改良工事報告書(副職務部)         |                                                                                    |                                  |
| daxeanean daxeanean                                                                                                    |                       |                                                                                    |                                  |
|                                                                                                    | 判定結果「孫認者」             |                                                                                    |                                  |
| алон насаления<br>Алалонная (ДБ)                                                                                                    |                       | ┛────────────────────────────────────                                              | 了读我」「改良時確認                       |
| etense (2258)                                                                                                    | I Top                 |                                                                                    |                                  |
|                                                                                                    |                       |                                                                                    | 黒端生車  たどの主相が在                    |
| 2017年 進修:                                                                                                    |                       |                                                                                    |                                  |
| CRIF         HH:           GRIF         GRIFT           GRIFT         GRIFT                                                                                                    | 最終適合判定                |                                                                                    | プネカキす                            |
|                                                                                                    | 最終適合判定                |                                                                                    | プされます。                           |
|                                                                                                    | 最終適合判定                | <u>進捗:未承認</u><br>歩ごとにアップ<br>表示されたフ                                                 | プされます。<br>アイルを選択すると書類を           |
|                                                                                                    | 最終適合判定<br>最終連絡 9.6885 | <u> 進捗:未承認</u> 歩ごとにアッ 表示されたフ  取り出せました                                              | プされます。<br>アイルを選択すると書類を<br>ができます  |
|                                                                                                    | 最終適合判定<br>最終承認 150%者  | 進捗:未承認<br>進捗:未承認<br>歩ごとにアップ<br>表示されたフ<br>取り出すことが                                   | プされます。<br>アイルを選択すると書類を<br>ができます。 |
| 2.5.1 #         8.5 :           3.134.2 ::::::::::::::::::::::::::::::::::::                                                                                                    | 最終適合判定<br>300         | <ul> <li>進捗:未承認</li> <li>進捗:未承認</li> <li>歩ごとにアッ:<br/>表示されたつ<br/>取り出すこと;</li> </ul> | プされます。<br>アイルを選択すると書類を<br>ができます。 |

### 改良工事が必要な場合

MSĴGROUP 👸 株式会社 ハウスジーメン © House G-men Co., Ltd All Rights Reserved.

### 改良工事が必要な場合

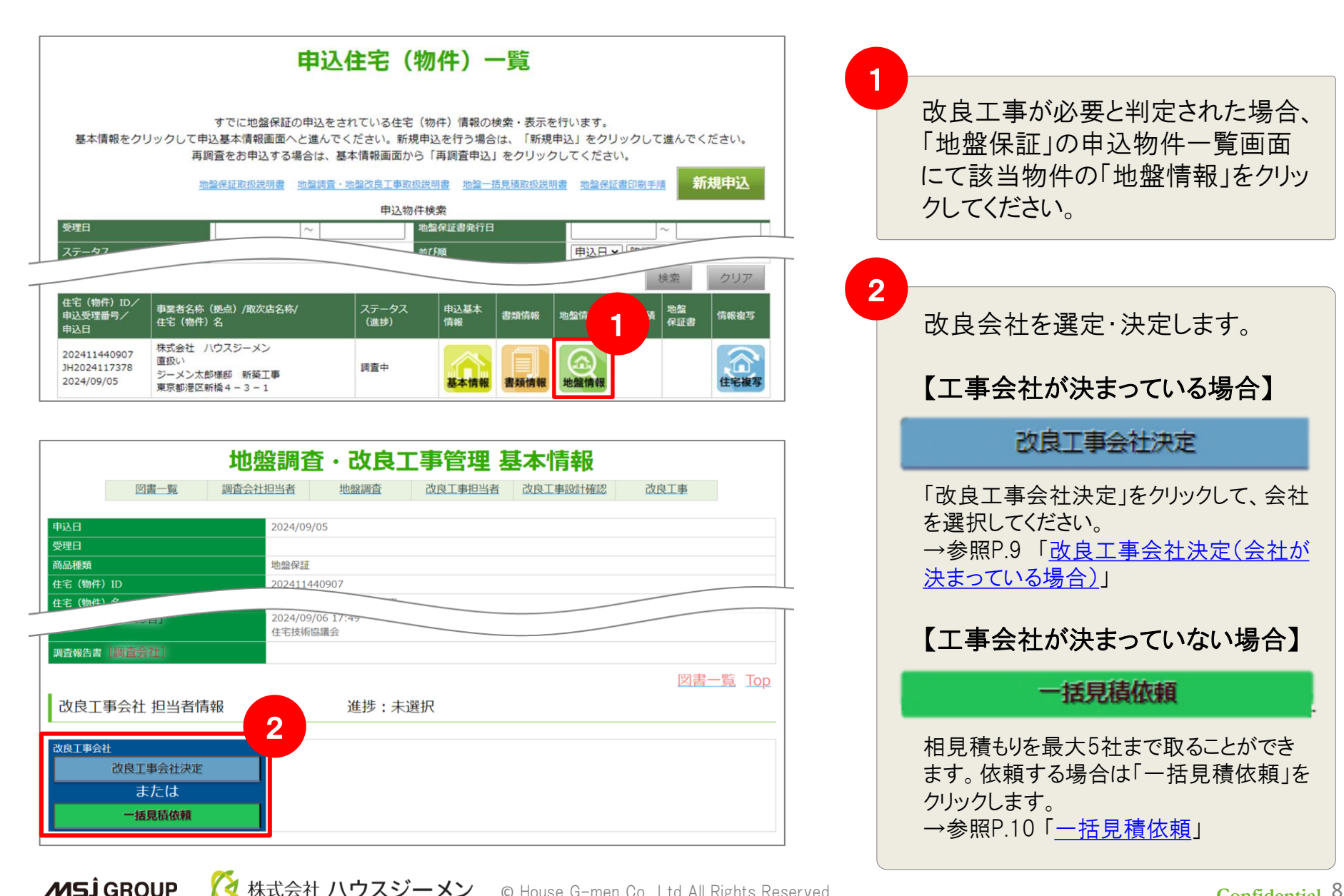

#### Confidential<sup>8</sup>

## (会社が決まっている場合)改良工事会社決定

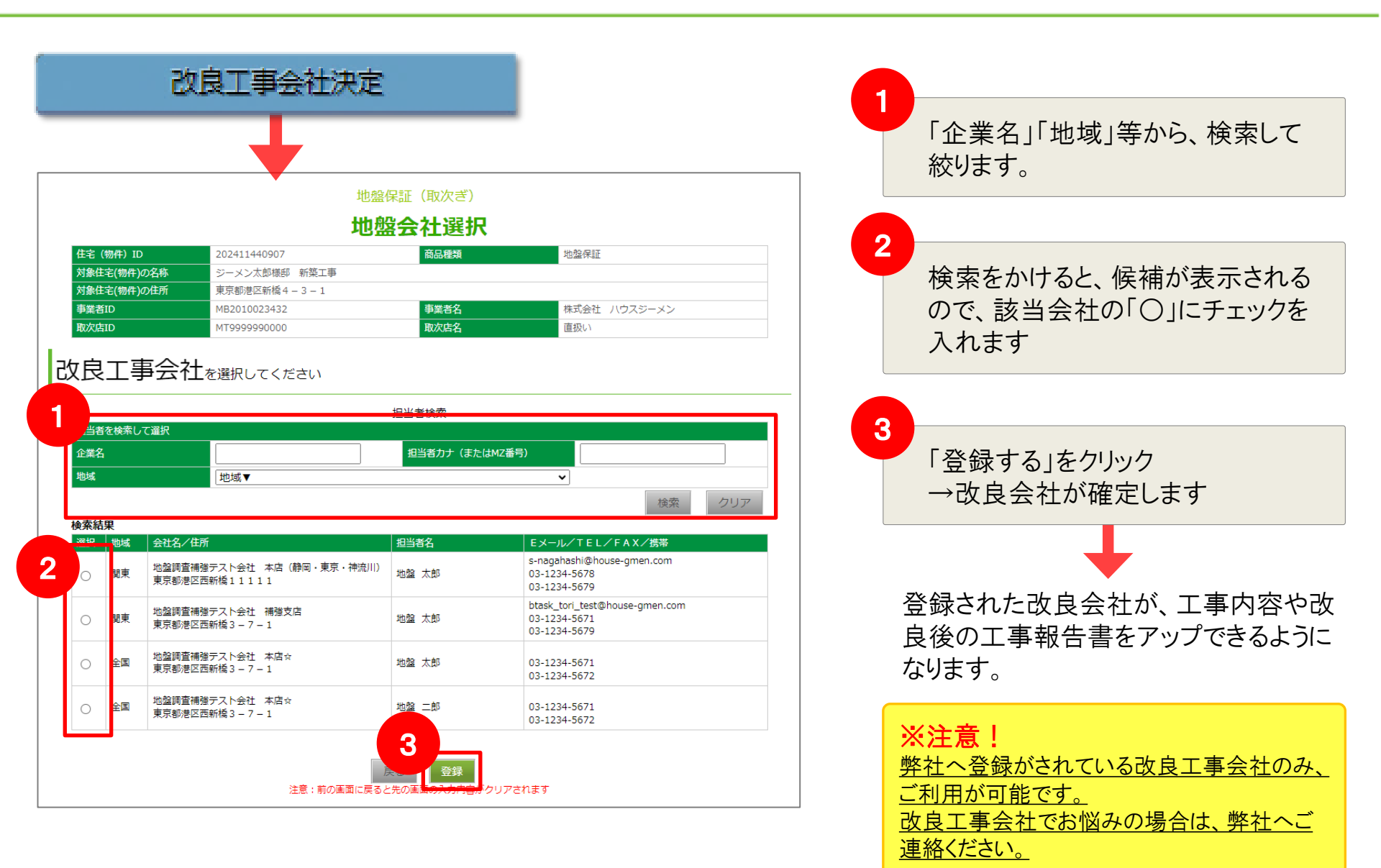

**MSĴ** GROUP

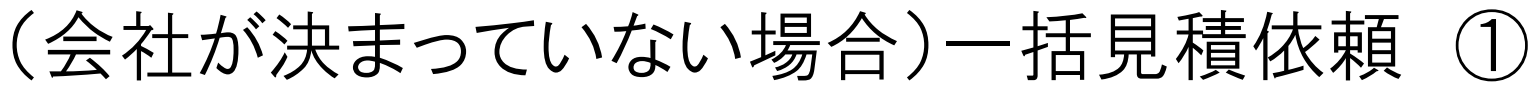

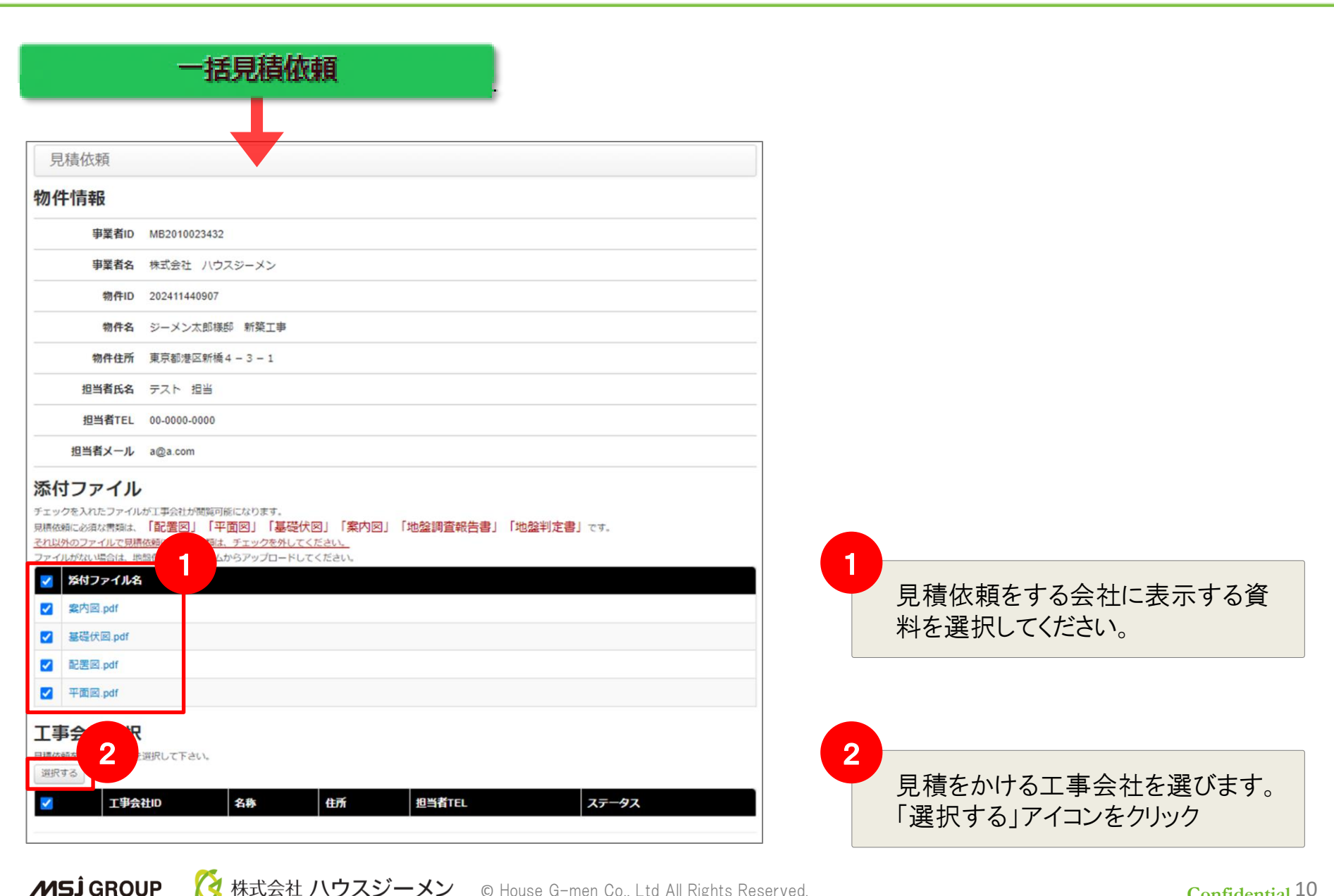

🔇 株式会社 ハウスジーメン 🛛 © House G-men Co., Ltd All Rights Reserved.

#### **Confidential** 10

### 一括見積依頼 ②資料・改良会社の選択

| 工事会社選択<br>工事会社ID<br>社名 | 地域 電話番号 101 たことのちまて声会社 (過生4年間) |    |               | 検索する         |   | 下部に過去1年に工事をした改良<br>会社が表示されます。<br>別の会社で見積を取る場合は、下<br>記の手順で操作します。 |
|------------------------|--------------------------------|----|---------------|--------------|---|-----------------------------------------------------------------|
| チェックした工事会社を            |                                |    |               |              |   | 1.地域や社名等を入力<br>2.「選択したことのある工事会社                                 |
| 工事会社ID                 | 社名                             | 地域 | 住所            | 電話番号         |   | (過去1年間)」のチェックを外す                                                |
| MZ000011TEST           | 地盤調査補強テスト会社本店☆                 | 全国 | 東京都港区西新橋3-7-1 | 03-1234-5671 |   | 3. 右上の「検索する」をクリック                                               |
| MZ000011TEST           | 地盤調査補強テスト会社本店☆                 | 全国 | 東京都港区西新橋3-7-1 | 03-1234-5671 |   |                                                                 |
|                        |                                |    |               |              |   | 改良工事会社一覧から選択するこ                                                 |
| 工事会社選択                 |                                |    |               |              |   |                                                                 |
| 工事会社ID                 | 地域                             |    | ~             | 検索する         | 2 |                                                                 |
| 社名                     | 電話番号                           |    |               |              |   | 見積依頼をする会社にチェックをい                                                |
| □ 選                    | 択したこ 事会社(過去1年間)                |    |               |              |   | れます。                                                            |
| チェックした工事会社を            | 選択する                           |    |               |              |   |                                                                 |
| □ 工事会社ID               | 社名                             | 地域 | 住所            | 電話番号         | 3 |                                                                 |
| MZ000011TEST           | 地盤調査補強テスト会社本店☆                 | 全国 | 東京都港区西新橋3-7-1 | 03-1234-5671 |   |                                                                 |
| MZ000011TEST           | 地盤調査補強テスト会社 本店☆                | 全国 | 東京都港区西新橋3-7-1 | 03-1234-5671 |   | - ノエノノレにエテム化で広バッる」<br>たりしいカズ 今社た翌中できます                          |
| MZ000004TEST           | 地盤調査補強テスト会社補強支店                | 関東 | 東京都港区西新橋3-7-1 | 03-1234-5671 |   | とフリックで、云社を迭折できま9。                                               |
|                        |                                |    |               |              |   |                                                                 |

**MSĴ** GROUP

### 一括見積依頼 ③条件の決定

| 胡山穷        |                                                                        |                                                                               |
|------------|------------------------------------------------------------------------|-------------------------------------------------------------------------------|
| (親内谷) 希望工  | · · · · · · · · · · · · · · · · · · ·                                  | 4 希望工期の設定をしてください。                                                             |
|            | 5                                                                      |                                                                               |
| 見積提出期      | 現 見積金額比較検討完了後に、改良工事計画設計内容については最終承認となりますので、工事施工予定日まで、余裕を持った日程設定としてください。 | 5                                                                             |
| 備考な        | 見積金額には、残土処理、給水車も想定した金額を含んでください。 Point                                  | 見積の提出期限を設定してください。<br>※見積比較検討完了後に改良計画の最終<br>承認となるため工事施工日まで余裕を持った<br>日程でお願いします。 |
|            |                                                                        | Point                                                                         |
|            | ・<br>テンプレート文言1反映 テンプレート文言2反映 テンプレート文言3反映                               | 見積条件など見積先の会社に申送り事項がある場合は入力ください。                                               |
|            | 依頼する<br>6                                                              | テンプレート文言をクリックすると、定型文言が<br>表示されますのでご利用ください。                                    |
| 頼内容        |                                                                        |                                                                               |
| 依頼No.      | ER00000123                                                             |                                                                               |
| 事業者名       | 株式会社 ハウスジーメン (MB2010023432)                                            | うりりつで兄俱低积元」です。                                                                |
| 物件名        | ジーメン太郎様郎 新築工事(202411440907)                                            |                                                                               |
| 物件住所       | 東京都港区新橋4-3-1                                                           |                                                                               |
| 見積期限       | 2024/10/11                                                             |                                                                               |
| 希望工期       | 2024/10/23 ~ 2024/10/25                                                |                                                                               |
| ステータス      | 見積中                                                                    |                                                                               |
|            |                                                                        | Point                                                                         |
| 稿No. 目的    | 122出日時 丁事会社名 日結会額 丁事可能日 日結フテータス 御住 D                                   |                                                                               |
| <b>548</b> | 地盤調査補強テスト会社         本店☆         メール未確認         別除                      | た場合、見積の提出前であれば削除が可能                                                           |
|            | 地盤調査補強テスト会社 補強支店 メール未確認 別除                                             | です。 ※見積依頼取消                                                                   |

🛛 🚺 株式会社 ハウスジーメン 🛛 © House G-men Co., Ltd All Rights Reserved.

**MSĴ** GROUP

Confidential 12

G営業外24-091902

### 一括見積 依頼後

MSĴ GROUP 👸 株式会社 ハウスジーメン © House G-men Co., Ltd All Rights Reserved.

### 一括見積依頼 ①依頼状況の確認

| 住宅(物件)ID/<br>申込受理番号/                               | │<br>│ 事業者名称(拠点)/耴<br>│ 住宅(物件)名               | 次店名称/            | ステータス<br>(進捗)       | 申込基本<br>情報 | 書類情報     | 地盤情報    | 地盤見積     |      | 情報複写 |
|----------------------------------------------------|-----------------------------------------------|------------------|---------------------|------------|----------|---------|----------|------|------|
| 202411440907<br>JH2024117378<br>2024/09/05<br>補強工事 | 株式会社 ハウスジー<br>直扱い<br>ジーメン太郎様邸 新<br>東京都港区新橋4-3 | メン<br>築工事<br>- 1 | 審査中<br>工事会社<br>登録依頼 | 基本情報       | 書類情報     | 金属      | 見積確認     |      | 住宅複写 |
| 見積内容一                                              | -<br>覧                                        |                  |                     |            |          |         |          |      |      |
|                                                    |                                               |                  |                     |            |          |         |          |      |      |
| 依頼内容                                               |                                               |                  |                     |            |          |         |          |      |      |
| 依頼                                                 | lo. ER00000123                                |                  |                     |            |          |         |          |      |      |
| 事業者                                                | 1名 株式会社 ハウス                                   | スジーメン(MB20100    | 23432)              |            |          |         |          |      |      |
| 物件                                                 | :名 ジーメン太郎様郎                                   | 『新築工事(202411     | 440907)             |            |          |         |          |      |      |
| 初件住                                                | Ph 果京都港区新橋4                                   | 4 - 3 - 1        |                     |            |          |         |          |      |      |
|                                                    | IDA 2024/10/11<br>IDA 2024/10/23 ~ 20         | 24/10/25         |                     |            |          |         |          |      |      |
| ステータ                                               | <b>ス</b> 見積中                                  | 24/10/23         |                     |            |          |         |          |      |      |
| 目痣—臀                                               |                                               |                  |                     |            |          |         |          |      |      |
| 見積依頼内容詳細                                           | 細                                             |                  |                     |            |          |         |          |      |      |
| 見積No.                                              | 見積提出日時 1                                      | 事会社名             |                     | 見積金        | 額 工事     | 可能日     | 見積ステーク   | 97   |      |
| -                                                  | 地                                             | 盤調査補強テスト会社       | 生 本店☆               |            |          |         | メール未確調   | 刃心   | 削除   |
| -                                                  | μ                                             | 盤調査補強テスト会社       | 灶 補強支店              |            |          |         | メール未確調   | 刃心   | 削除   |
|                                                    |                                               |                  |                     |            |          |         |          |      |      |
| 見積一覧                                               |                                               |                  |                     |            |          |         |          |      |      |
| 見積依頼内容                                             | 3                                             |                  |                     |            |          |         |          |      |      |
| 見積No.                                              | 。提出日時                                         | 工事会社名            |                     |            | 見積金額     | 工事可     | 能日見和     | 青ステー | גפ   |
| M00000038                                          | 2017/11/11 12:50                              | テスト地盤会社          | 土・基礎解析室             |            | ¥420,000 | 0 2017/ | 11/20 提出 | 出済   |      |
| M00000039                                          | 2017/11/11 12:52                              | 地盤調査補強う          | テスト会社 補強            | 支店         | ¥450,000 | 0 2017/ | 11/22 提出 | 出済   |      |

孩 株式会社 ハウスジーメン 💿 House G-men Co., Ltd All Rights Reserved.

MSĴ GROUP

## 一括見積依頼 ②見積内容詳細

| 見積一覧                                                                     |                                       |
|--------------------------------------------------------------------------|---------------------------------------|
| 見積依頼內容詳細                                                                 | 「見積依頼内容詳細」をクリック                       |
|                                                                          |                                       |
|                                                                          | 1                                     |
| 見積内容詳細                                                                   |                                       |
| < 戻る                                                                     |                                       |
| 依頼内容                                                                     | Point                                 |
| 依頼No. ER00000033                                                         | 地盤会社とのメッセージは「コメント履                    |
| 事業者名 株式会社 ハウスジーメン                                                        | 歴」に表示されます。                            |
| <del>7</del> スト2.pdf                                                     |                                       |
| デスト3.pdf<br>デスト4.pdf                                                     |                                       |
| Point                                                                    | 2                                     |
| コメント履歴                                                                   | 内容に不備があった場合、コメントを                     |
| 事業者 — 工事会社 2017/11/09 14:07 (地盤 太郎)                                      | 入力します。                                |
| ご依頼いただいた地盤改良工事の設計書・見積書を提出させていただきます。<br>見積条件については、見積書内に記載いたしております。        |                                       |
| 事業首一 協議会                                                                 |                                       |
| 2                                                                        |                                       |
| 工事会社へのコメント                                                               |                                       |
|                                                                          | 1 11111111111111111111111111111111111 |
|                                                                          |                                       |
| 差 戻3                                                                     |                                       |
|                                                                          |                                       |
| 見積一覧                                                                     |                                       |
| 見積依頼内容詳細                                                                 | Point                                 |
| 見積No. 見積提出日時 工事会社名 見積金額 工事可能日 見積ステータス 削除                                 |                                       |
| 地税調査補除テスト会社 本店 メールま確認                                                    | 差戻しをすると見積ステータスが                       |
|                                                                          | 「差戻し」となります。                           |
| M000000029 2017/11/09 14:07 地盤調査補強テスト会社 補強支店 ¥100,000 2017/12/04 差戻し 差戻し |                                       |

孩 株式会社 ハウスジーメン 💿 House G-men Co., Ltd All Rights Reserved.

**MSĴ** GROUP

### 一括見積依頼 ③見積期限の超過

| 見積一覧   | i      |                  |      |       |         |
|--------|--------|------------------|------|-------|---------|
| 見積依頼内容 | S詳細    |                  |      |       |         |
| 見積No.  | 見積提出日時 | 工事会社名            | 見積金額 | 工事可能上 | 見積ステータス |
| -      |        | 地盤調査補強テスト会社本店☆   |      |       | 期限内回答なし |
| -      |        | 地盤調査補強テスト会社 補強支店 |      |       | 期限内回答なし |

期限が過ぎても見積の提示がなかっ た場合、見積ステータスが「期限内回 答なしとなります。 →再度見積依頼が必要となります。 ※見積依頼はある程度余裕をもって 依頼をしてください。

### ※注意! 見積もりが期限が近くなっても出てこない場合は 期限を迎える前に一度、改良工事会社に直接提出依頼のご連絡をお願いいたします。 各社の連絡先は、見積依頼内容詳細ページに記載があります。 ※担当者名は表示されませんので「ハウスジーメンの地盤保証の見積もりの件で」とお伝えください。

| 上 <b>马</b><br>見積依 | <b>事会社選択</b><br><sup>頼を行う工事会社を選択して<br/>する</sup> | 下さい。            |               |              |                    |
|-------------------|-------------------------------------------------|-----------------|---------------|--------------|--------------------|
|                   | 工事会社D                                           | 名称              | 住所            | 担当者TEL       | ス <del>テー</del> タス |
|                   | MZ000004TEST                                    | 地盤調査補強テスト会社補強支店 | 東京都港区西新橋3-7-1 | 03-1234-5671 | メール未確認             |
|                   | MZ000011TEST                                    | 地盤調査補強テスト会社本店☆  | 東京都港区西新橋3-7-1 | 03-1234-5671 | メール未確認             |

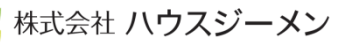

## 一括見積依頼 ④見積内容の変更

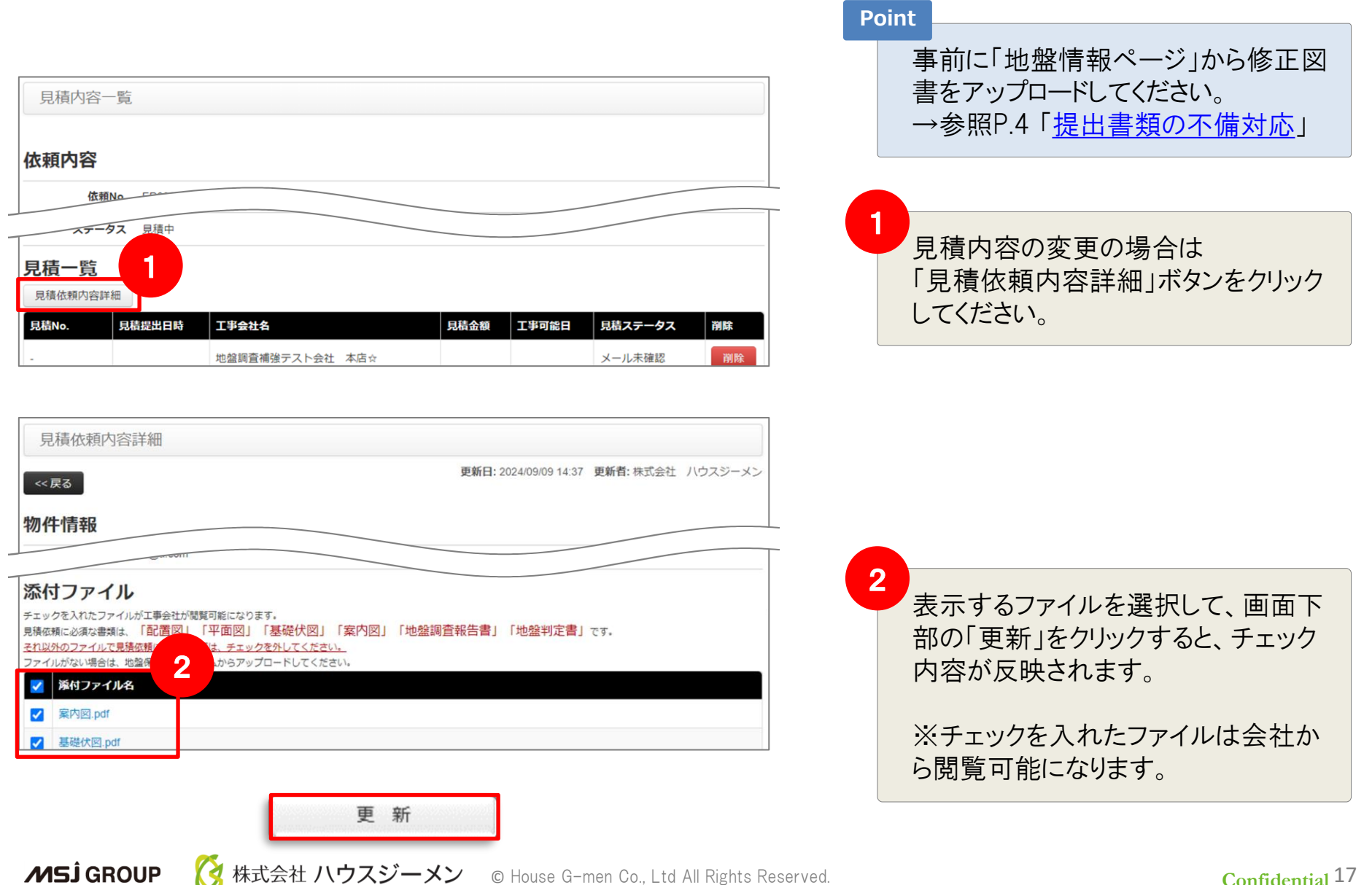

## 一括見積依頼 ⑤見積会社の追加

| 日待一時                      |                  |                    |          |            |           |              |
|---------------------------|------------------|--------------------|----------|------------|-----------|--------------|
| 見積依頼内容詳編                  |                  |                    |          |            |           |              |
| 見積No.                     | 見積提出日時           | 工事会社名              | 見積金額     | 工事可能日      | 見積ステータス   | 見積順位         |
| M00000044                 | 2017/11/15 11:42 | 地盤調査補強テスト会社本店      | ¥110,000 | 2017/12/14 | 提出済       |              |
|                           |                  |                    |          |            |           |              |
| 工事会社選                     | 択                |                    |          |            |           |              |
| 見積依頼を行う工事会                | 社を選択して下さい。       |                    |          |            |           |              |
| 選択する                      |                  |                    |          |            |           |              |
|                           | 名利               | Γ.                 | 住所       |            |           | ステータス        |
| MZ000001                  | 1TEST 地盤         | 調査補強テスト会社 本店       | 東京都      | 港区西新橋 3 -  | - 7 - 1   | 提出済          |
| MZ000004                  | 4TEST 地盤         | 調査補強テスト会社 補強支店     | 東京都      | 港区西新橋 3 -  | - 7 - 1   | 提出済          |
|                           | 一事会社             | 選択                 |          |            |           |              |
|                           | 丁事会补             | tip                | 地域       |            |           | 検索する         |
|                           | 1.1.1.           | ±8                 | 電話番号     |            |           | 5007 5       |
|                           |                  | ☑ 選択した 会社(過        | 去1年間)    |            |           |              |
|                           | チェックした           |                    |          |            |           |              |
|                           | 工事会社             | iD 社名              | t        | 域住所        |           | 電話番号         |
|                           | MZ0000           | 04TEST 地盤調査補強テスト会社 | 補強支店     | 東 東京都港     | ≤西新橋3-7-1 | 03-1234-5678 |
|                           | MZ0000           | 01TEST 地盤調査補強テスト会社 | 本店       | 東京都港       | ≤西新橋3-7-1 | 03-1234-5678 |
|                           | MZ0000           | 11TEST 地盤調査補強テスト会社 | 本店★ =    | 国 東京都港     | ≤西新橋3-7-1 | 03-1234-5671 |
| 丁事合计课                     | ŧ₽               |                    |          |            |           |              |
| 上 ⇒ 云↑ L 送:<br>見積依頼を行う工事会 | が、<br>社を選択して下さい。 |                    |          |            |           |              |
| 選択する                      |                  |                    |          |            |           |              |
| ✓ 工事会社回                   | ) 名称             |                    | 住所       |            |           | ステータス        |

| L争责在ID       | 名称               | 任所            | ステーダス |
|--------------|------------------|---------------|-------|
| MZ000001TEST | 地盤調査補強テスト会社本店    | 東京都港区西新橋3-7-1 | 提出済   |
| MZ000004TEST | 地盤調査補強テスト会社 補強支店 | 東京都港区西新橋3-7-1 | 提出済   |
| MZ000004TEST | 地盤調査補強テスト会社 補強支店 | 東京都港区西新橋3-7-1 |       |

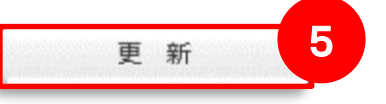

MSĴ GROUP

 $\checkmark$ 

5

画面下部の「更新」ボタンをクリックす ると地盤会社に見積依頼がされます

### 一括見積依頼 ⑥見積会社の決定

依頼した全ての会社(辞退を除く)が見積の提示を行うと、ステータスが「見積判定待ち」になり、事業 者様宛に「見積到着のお知らせメール」が届きます。工事を依頼する会社の見積順位を決めてください。

| <u>見積一覧</u><br><u>見積依頼内容</u> 2 2 1 「見積No」をクリックし す。                                                                                                    | 、内容を確認                                                     |
|----------------------------------------------------------------------------------------------------|------------------------------------------------------------|
| 見積依頼内容 2 2 2 2 2 2 2 2 2 2 2 2 2 2 2 2 2 2 2                                                                                                    |                                                            |
|                                                                                                    |                                                            |
| 見積No. 出日時 工事会社名 見積金額 工事可能日 見積ステータス 見積風位                                                                                                    |                                                            |
| M000000044 2017/11/15 11:42 地盤調査補強テスト会社 本店 ¥110,000 2017/12/14 提出済 1 🔽 2                                                                                                    |                                                            |
| M000000043 2017/11/15 11:41 地盤調査補強テスト会社 補強支店 ¥100,000 2017/12/15 提出済 2ビ 「順位更新」をクリック                                                                                                    | してください。<br>クで決定しま <sup>-</sup>                             |
|                                                                                                    | 'すると、見積<br>内容を <mark>協議</mark> :                           |
| ※ 工事内容によっては協<br><u>る場合があります</u> 。         ※ 差戻をされた工事会者         示されます。再度優先順                                                                                                    | 劦議会から <u>差戻</u><br>社から再見積 <i>れ</i><br>夏位の決定をし <sup>-</sup> |
| 地盤補強工事会社 担当者情報 進捗:選択済 2000 - 2000 - 2000 |                                                            |
| 図書種類     送信済みファイル名     アップロードユーザ名       見積     改良工事段計図     地盤一括見積システム       見積     改良工事検討書       地盤一括見積システム     協議会の承認後事書                                                                                                    | 業者様宛に                                                      |
|                                                                                                    | ネ G ネッシーン                                                  |

温会 杠 唯 足 り ね 丸 ら せ メー 「ル」か油さ、 工事会社が確定します。

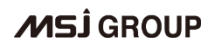

補強工事会社選択

補強工事会社

Eメール: web\_test\_renraku\_jiban@house

Tel : 03-1234-5678 Fax : 03-1234-5679

gmen.com

く改良工事一括見積決定ン

参考資料

### (参考)地盤保証のフロー 改良工事ありの場合

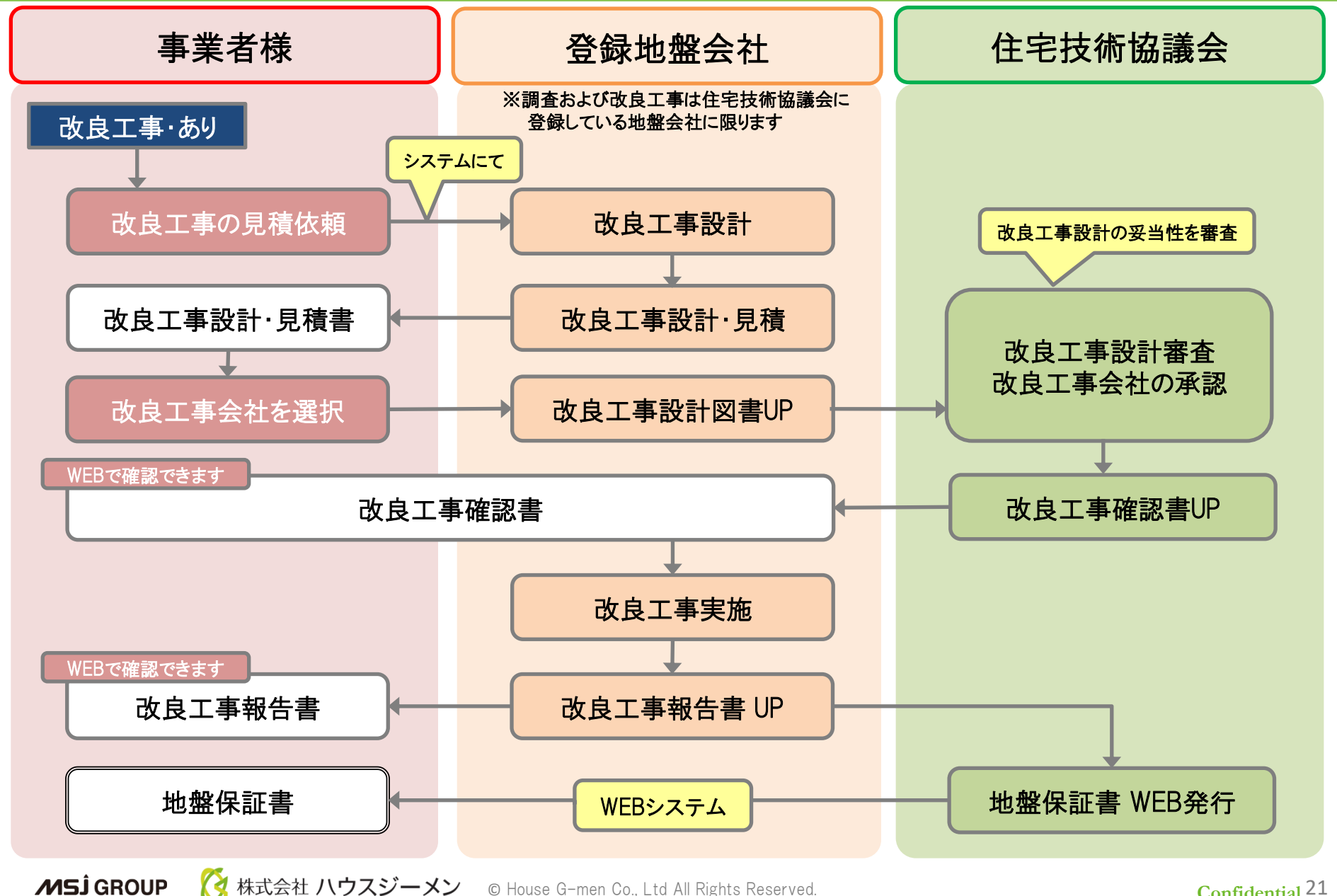

Confidential<sup>21</sup>

## (参考)改良工事一括見積システムフロー

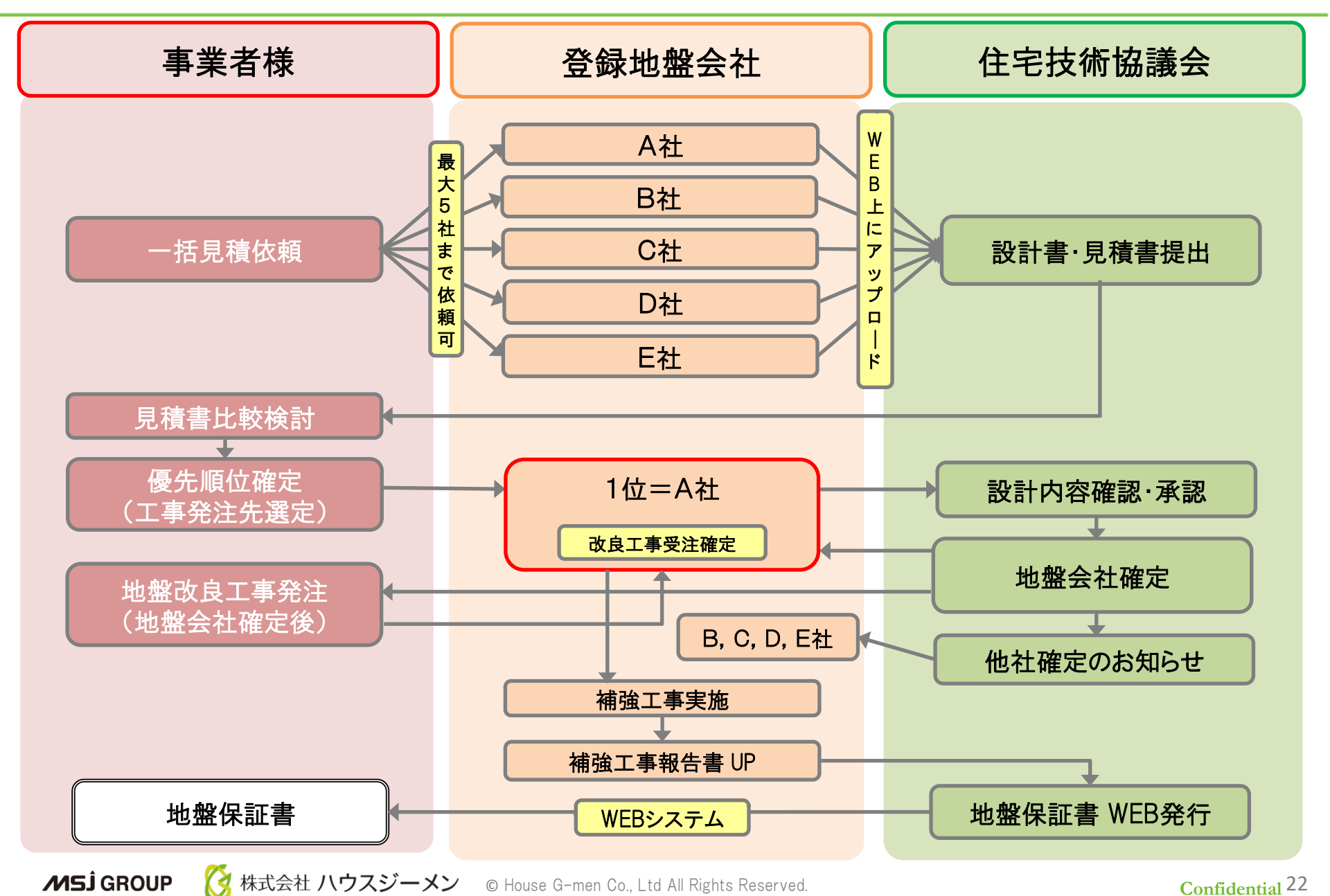

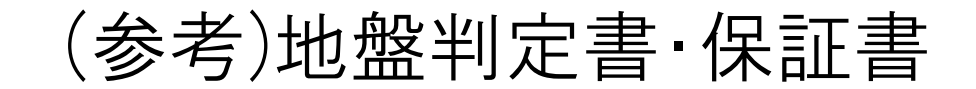

|                                                                                                    | 基本事項                                                                                                    |                                                                                              |                                                                                                    | ●地盤調査実業                                                                                                    | 拖会社                     |                                 |  |
|----------------------------------------------------------------------------------------------------|----------------------------------------------------------------------------------------------------|----------------------------------------------------------------------------------------------|----------------------------------------------------------------------------------------------------|----------------------------------------------------------------------------------------------------|-------------------------|---------------------------------|--|
| 物                                                                                                    | 件番号                                                                                                    |                                                                                              |                                                                                                    | 地盤調査發                                                                                                    | :録番号: MZ                |                                 |  |
| 物                                                                                                    | 件名                                                                                                    | 新年                                                                                           | 後工事                                                                                                    | ]                                                                                                    |                         |                                 |  |
| 物                                                                                                    | 件住所                                                                                                    |                                                                                              |                                                                                                    | 社名                                                                                                    |                         |                                 |  |
| 届                                                                                                    | 出事業者(建築会社)                                                                                                    |                                                                                              |                                                                                                    | 住所                                                                                                    |                         |                                 |  |
| 調                                                                                                    | 查方法                                                                                                    | スクリューウェイト貫入                                                                                  | 、試験                                                                                                    |                                                                                                    |                         |                                 |  |
| 調                                                                                                    | 查実施日                                                                                                    | ( - 14-                                                                                      |                                                                                                    | TEL                                                                                                    |                         |                                 |  |
| 建:                                                                                                    | 染種別及び規模                                                                                                    | K 道                                                                                          | / 2 10                                                                                                    | FAX                                                                                                    |                         |                                 |  |
|                                                                                                    | 国本データについて                                                                                                    |                                                                                              |                                                                                                    |                                                                                                    |                         |                                 |  |
|                                                                                                    | 推定許容応力度                                                                                                    | 進言 5 (基礎下2.0m(深度 0.25~2.25m)の範囲の平均使お島小の過言)                                                   |                                                                                                    |                                                                                                    |                         |                                 |  |
| m                                                                                                    |                                                                                                    | □ 20kN/mi未i                                                                                  | <sup>1923</sup> - (茶碗 F.2.001(k0g 0.20 <sup>-2</sup> .2.001)の項目のクチャク回力取小の創点)<br>□ 20kN/㎡未進 □ 20~30kN/㎡未遣 2 30~50kN/㎡未進 □ 50kN/㎡上上 |                                                                                                    |                         |                                 |  |
|                                                                                                    |                                                                                                    | _ その他(                                                                                       | _                                                                                                    |                                                                                                    | )                       |                                 |  |
| _                                                                                                    |                                                                                                    |                                                                                              |                                                                                                    |                                                                                                    |                         |                                 |  |
| ÐĮ                                                                                                    | 見地状況                                                                                                    |                                                                                              |                                                                                                    | ╕╺╋╸                                                                                                    | - 1                     |                                 |  |
| (2)                                                                                                    | 地形·地質条件                                                                                                    | 台地·段丘                                                                                        |                                                                                                    | / 粘性                                                                                                    |                         |                                 |  |
| 3                                                                                                    | 倾斜条件·敷地境界                                                                                                    | 平坦地                                                                                          |                                                                                                    | <b>C. /</b> +                                                                                                    |                         |                                 |  |
| 4                                                                                                    | 盘地履歷·造成経年                                                                                                    | 空地                                                                                           |                                                                                                    | / 5年以上                                                                                                    |                         |                                 |  |
| 5                                                                                                    | 造成盛士・擁壁の状                                                                                                    | 点 新規盛土なし                                                                                     | /                                                                                                    | NO DE                                                                                                    | .éš:                    | m)                              |  |
| 6                                                                                                    | 周辺異常等の状況                                                                                                    | 道路に危裂あり                                                                                      |                                                                                                    |                                                                                                    |                         |                                 |  |
| ①その他                                                                                                    |                                                                                                    | 貫入障害あり                                                                                       |                                                                                                    |                                                                                                    |                         |                                 |  |
| •                                                                                                    | 也整調査会社としての                                                                                                    | 考察                                                                                           |                                                                                                    |                                                                                                    |                         |                                 |  |
| <ul> <li>● 本建底 考</li> </ul>                                                                                                    | とのに<br>也感調査会社としての<br>調査地は段丘に位置し<br>物荷重を支持し得る数<br>への転圧を施せば直括<br>察者名                                                                                                    | 考察<br>、ており、前歴は宅地<br>値も確認されており<br>と基礎で問題ないと#                                                  | です。調査結果より<br>、不同沈下による基<br>考察します。                                                                                                  | J、自沈層が見られる<br>建変状等の可能性(J<br>資格番号                                                                                                    | 5のの、その層厚はま<br>低いと考えられます | きわめて薄く、また<br>。よって、根切り           |  |
| <ul> <li>● 本建底</li> <li>月</li> </ul>                                                                                                    | ・・・・・・・・・・・・・・・・・・・・・・・・・・・・・・・・・・・・                                                                                                    | 考察<br>、ており、前歴は宅地<br>値も確認されており<br>ま基礎で問題ないとす                                                  | です。調査結果より<br>、不同沈下による基<br>考察します。                                                                                                  | J、自沈層が見られる<br>建変状等の可能性(J<br>資格番号                                                                                                    | ものの、その層厚はさ<br>低いと考えられます | きわめて薄く、また<br>。 よって 、根切り         |  |
| <ul> <li>●本建底</li> <li>考</li> <li>○(</li> </ul>                                                                                                    | 也感調査会社としての<br>調査地は段丘に位置し<br>物荷重を支持し得る数<br>への転圧を施せば直射<br>察者名                                                                                                    | 考察<br>、ており、前歴は宅地<br>値も確認されており<br>基礎で問題ないとす                                                   | です。調査結果より<br>、不同沈下による基<br>等察します。                                                                                                  | J、自沈層が見られる<br>建変状等の可能性(J<br>資格番号                                                                                                    | ものの、その層厚はき<br>低いと考えられます | きわめて薄く、また<br>。よって、根切り           |  |
| <ul> <li>●本建底</li> <li>考</li> <li>○</li> <li>●</li> <li>●</li> <li>本建底</li> <li>考</li> <li>○</li> <li>●</li> <li>●</li> <li>本建底</li> <li>考</li> <li>○</li> <li>●</li> <li>●</li> <li>●</li> <li>★</li> <li>●</li> <li>★</li> <li>★</li> <li>★</li> <li>●</li> <li>★</li> <li>★</li> <li< td=""><td>也證詞查会社としての<br/>調查地は段五に位置に<br/>物質重を支持し得る数<br/>への転圧を施せば重打<br/>察者名 注宅技術協議会確認/</td><td>考察<br/>ており、前原は宅地<br/>信も確認されており<br/>支基礎で問題ないと#</td><td>です。調査結果より<br/>不同沈下による基<br/>等察します。</td><td>J. 自江暦が見られるれ<br/>礎変状等の可能性は<br/>資格番号</td><td>ものの、その層厚は<br/>低いと考えられます</td><td>きわめて薄く、また<br/>。よって、根切り</td></li<></ul> | 也證詞查会社としての<br>調查地は段五に位置に<br>物質重を支持し得る数<br>への転圧を施せば重打<br>察者名 注宅技術協議会確認/                                                                                                    | 考察<br>ており、前原は宅地<br>信も確認されており<br>支基礎で問題ないと#                                                   | です。調査結果より<br>不同沈下による基<br>等察します。                                                                                                   | J. 自江暦が見られるれ<br>礎変状等の可能性は<br>資格番号                                                                                                    | ものの、その層厚は<br>低いと考えられます  | きわめて薄く、また<br>。よって、根切り           |  |
| <ul> <li>●本建底</li> <li>考</li> <li>○</li> <li>●</li> </ul>                                                                                                    | <ul> <li>● 意調査会社としての<br/>調査申は段日に位置し<br/>物理書を支払うにの置し<br/>物理書を支払うに<br/>成業者名</li> <li>単 若技術協議会確認<br/>構築</li> <li>基礎仕様の判定</li> <li>図 直接基礎</li> </ul>                                                                                                    | 考察<br>(ており,前歴は宅地<br>信も確認えれており<br>法基礎で問題ないと#<br>日<br>日<br>一 布 基礎                              | です。顔香結果よい<br>、不同沈下による基<br>等家します。<br>2 ベタ基礎 」                                                                                      | 自沈層が買られるる<br>礎変状等の可能性は<br>資格番号<br>」その他(                                                                                                    | 5のの、その際厚は<br>低いと考えられます  | きわめて薄く、また<br>。よって、根切り<br>♪      |  |
| ●本注底 考 Q ●                                                                                                    | ●線調査会社としての<br>環路地は双丘に位置し<br>物質量を支持しな置し<br>物質量を支持しな置し<br>物質量を支持しな置し<br>線着名<br>生老技術協編会確認<br>2 直接品優<br>□ 地磁補強工事                                                                                                    | 考察<br>でおり、前際は宅地<br>信も確認されており、<br>基礎で問題ないとす                                                   | です。調査結果よい<br>不同沈下による<br>が解します。<br>2 ベタ基礎 ∟                                                                                        | し、自沈層が見られる。<br>酸素以等の可能性は<br>資格番号<br>うたの他(                                                                                                    | らのの、その層厚はは<br>低いと考えられます | きわめて薄く、また<br>。よって、根切り<br>♪      |  |
| ● 本建底 考 Q ●                                                                                                    | 参加<br>参加<br>参加<br>金友村に収<br>広市<br>本内<br>を支持し<br>毛支持し<br>毛支持し<br>毛支<br>市<br>本内<br>毛支<br>本人<br>本人 | 考察<br>ており、前暦は宅地<br>信・権能をれており<br>基礎で問題ないとす                                                    | です。顔香穂果よい<br>不同沈下による基<br>9察します。<br>2 ベタ基礎                                                                                         | <ul> <li>1、自次版が現られる5</li> <li>2、自次版が現られる5</li> <li>2、自次版が現られる5</li> <li>2、自次版が現られる5</li> <li>2、自次版が現られる5</li> <li>2、自次版が現られる5</li> <li>2、自次版が現られる5</li> <li>3、自次版が現られる5</li> <li>3、自次版が現られる5</li> <li>3、自次版が現られる5</li> <li>3、自次版が現られる5</li> <li>3、自次版が現られる5</li> <li>3、自次版が現られる5</li> <li>3、自次版が現られる5</li> <li>3、自次版が現られる5</li> <li>3、自次版が現られる5</li> <li>3、自次版が現られる5</li> <li>3、自次版が現られる5</li> <li>3、自次版が現られる5</li> <li>3、自次版が現られる5</li> <li>3、自次版が現られる5</li> <li>4、自然版が現られる5</li> <li>4、自然版が</li></ul> | ものの、その層厚はは              | きわめて薄く、また<br>。よって、根切り<br>)<br>) |  |
| ●本建底 考 0 1                                                                                                    | ● 総議査金社としての<br>調査相互段后に位置<br>第内相互段后に位置<br>第内相互段后に位置<br>第内相互換定<br>「「「「「」」<br>「「」」<br>「」」<br>「」」<br>「」」<br>「」」<br>「」                                                                                                    | 考察<br>ており、前度は宅境<br>値も確認されており<br>該基礎で問題ないと#                                                   | です、調査結果より<br>不同次下による<br>第限します。<br>図 ベク基礎                                                                                          | 1. 自法層が見られる<br>数状帯の可能性は<br>資格番号<br>すたの他(                                                                                                    | 5のの、その層厚はは<br>低いと考えられます | きわめて薄く、また<br>。よつて、根切り<br>)      |  |
| <ul> <li>●本注応 考 ○ ●</li> <li>●本注応 考 ○ ●</li> </ul>                                                                                                    | ●参加<br>●参加資産会社としての<br>調査特は買店で位置に<br>物用量を支持し係る数<br>小の転圧を施せば重抗<br>解者名<br>単本技術値編会確認<br>総歴仕様の判定<br>○ 単位スポー<br>□ 地磁相強工事<br>・<br>・<br>・<br>・<br>・<br>・<br>・<br>・<br>・<br>・<br>・<br>・<br>・                                                                                                    | 考察<br>ており、前原は宅通<br>値も確認されており<br>基礎で問題ないとも<br>日<br>日<br>一<br>在<br>基礎<br>推<br>現<br>工<br>法<br>一 | です。調査結果より<br>不同次下による基<br>9茶します。<br>2 ベタ基礎                                                                                         | 、自定層が乗られる<br>建築状帯の可能性は<br>資格番号<br>」その他(                                                                                                    | ものの、その層厚は<br>低いと考えられます  | きわめて薄く、また<br>。よって、根切り<br>       |  |

地盤調査会社から提出された調査データだけでなく、周辺 状況等を考慮し、地盤調査会社の判定内容を住宅技術協 議会が照査します。

地盤調査会社と判定が一致しない場合は判定結果を変 更・是正することがあります。

|                                                        |                                                                                                  |                                                                                               | 保証書 |
|--------------------------------------------------------|--------------------------------------------------------------------------------------------------|-----------------------------------------------------------------------------------------------|-----|
| 下記の対ものである                                              | 象住宅等の地盤に<br>うことを認め、本保証<br>登録番号                                                                   | 20で、一般社団法人住宅技術協議会が定め<br>:書(表而)・地盤保証制度保証約款(裏而)を適用                                              |     |
| 対                                                      | 所在地                                                                                              |                                                                                               |     |
| ★<br>住<br>宅<br>等<br>※1                                 | 物件名称                                                                                             | 見不                                                                                            |     |
| 1 60 60 0<br>10 60 60<br>10 60 60                      | 保証期間                                                                                             | 基礎工事の着工日から開始し、引渡日から起算して<br>年を経過する日までの期間 <sup>※2</sup>                                         |     |
| (商                                                     | 地盤会社<br>号または名称)                                                                                  |                                                                                               |     |
| ※1 保証対<br>※2 上記の(<br>基礎工:                              | 象住宅および保証の対象<br>呆証期間について、基礎<br>事の着工日から起算して                                                        | となな原題等の施設を含めて、対象住宅等とします。<br>工事の若工日から2年以内に対象住宅等の引渡しがなされなかった場合に限り<br>年を経道する日もって保証期間は終了するものとします。 |     |
| 19:09:09:0<br>19:09:09:0<br>19:09:09:00<br>19:09:09:00 | 0 60 60 60 60 60 60 60<br>60 60 60 60 60 60 60<br>160 60 60 60 60 60 60<br>1 60 60 60 60 60 60 6 |                                                                                               |     |
| 【保証者                                                   |                                                                                                  |                                                                                               |     |

地盤保証書は、 改良無しの場合は、当社の判定後 改良有りの場合は、改良会社から改良報告書がアップされ たタイミングで地盤システム上にWEBで発行されます。